1. Vamos a hacer un climograma de Asturias, crea la siguiente tabla:

|    |    | В          | C               | D                   | E      | F    | G    | Н |
|----|----|------------|-----------------|---------------------|--------|------|------|---|
|    | 1  | CLIMO      | OGRAMA DE       | LA PROVINC          | CIA DE | ASTU | RIAS |   |
|    | 2  |            |                 |                     |        |      |      |   |
|    | 3  |            | TEMPERATURA(≌C) | PRECIPITACIONES(mm) |        |      |      |   |
|    | 4  | ENERO      | 11              | 50                  |        |      |      |   |
|    | 5  | FEBRERO    | 12              | 51                  |        |      |      |   |
|    | 6  | MARZO      | 15              | 46                  |        |      |      |   |
|    | 7  | ABRIL      | 16              | 35                  |        |      |      |   |
|    | 8  | MAYO       | 19              | 15                  |        |      |      |   |
|    | 9  | JUNIO      | 24              | 1                   |        |      |      |   |
|    | 10 | JULIO      | 26              | 0                   |        |      |      |   |
|    | 11 | AGOSTO     | 26              | 7                   |        |      |      |   |
|    | 12 | SEPTIEMBRE | 23              | 15                  |        |      |      |   |
|    | 13 | OCTUBRE    | 20              | 56                  |        |      |      |   |
|    | 14 | NOVIEMBRE  | 14              | . 90                |        |      |      |   |
|    | 15 | DICIEMBRE  | 12              | 87                  |        |      |      |   |
|    | 16 |            |                 |                     |        |      |      |   |
| la | 17 |            |                 |                     |        |      |      |   |

2. Selecciona toda la tabla y haz clic en:

(en

| Ga                | 39.    | (u · ) + |                          |        |          |              |       |          |          | clii | nogram          | a.xlsx -            |
|-------------------|--------|----------|--------------------------|--------|----------|--------------|-------|----------|----------|------|-----------------|---------------------|
|                   | Inicio | Insertar | Diseño de                | página | Fórmul   | as Dat       | os Ri | evisar   | Vista    | Prog | ramador         | Complen             |
| Þ                 |        |          |                          | P      |          |              | XXx   | ۲        | -        |      | 144             | 0                   |
| Tabla<br>dinámica | Tabla  | Imagen   | Imágenes<br>prediseñadas | Formas | SmartArt | Columna<br>* | Línea | Circular | Barra    | Área | Dispersión<br>* | Otros<br>gráficos * |
| Ta                | iblas  |          | Ilustraci                | ones   |          |              | М     |          | Gráficos |      |                 | 13                  |

3. Ahora vamos a convertir las precipitaciones en un diagrama de barras, haz clic sobre la línea de precipitaciones:

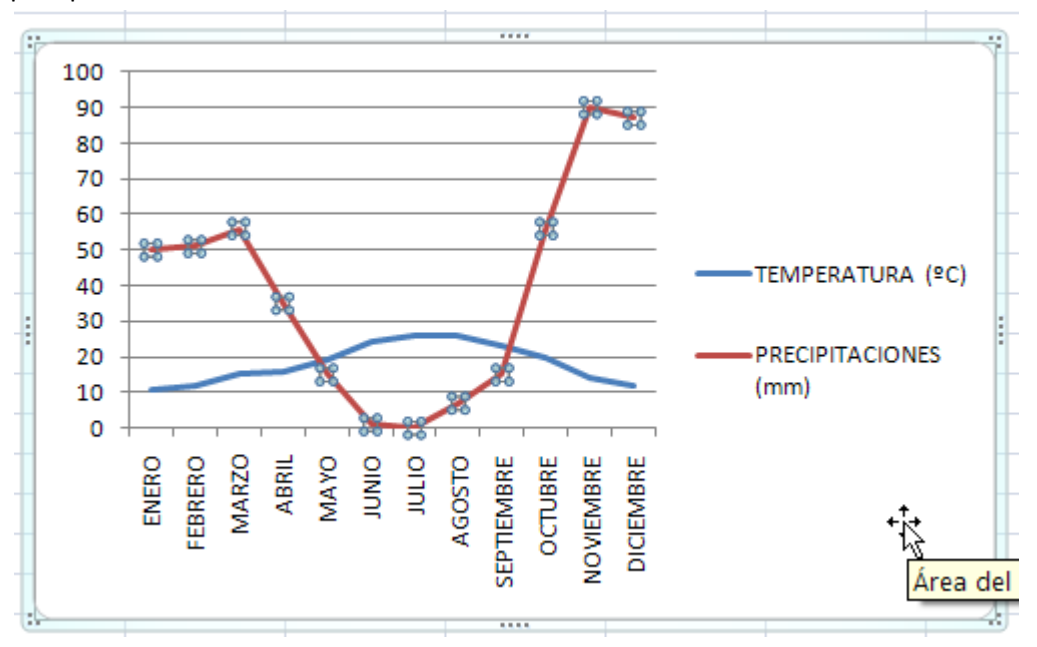

Haz clic en el botón derecho del ratón y elige:

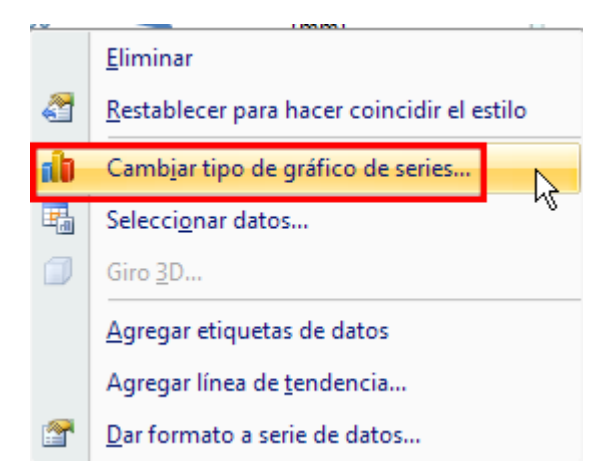

## Cambiar tipo de gráfico

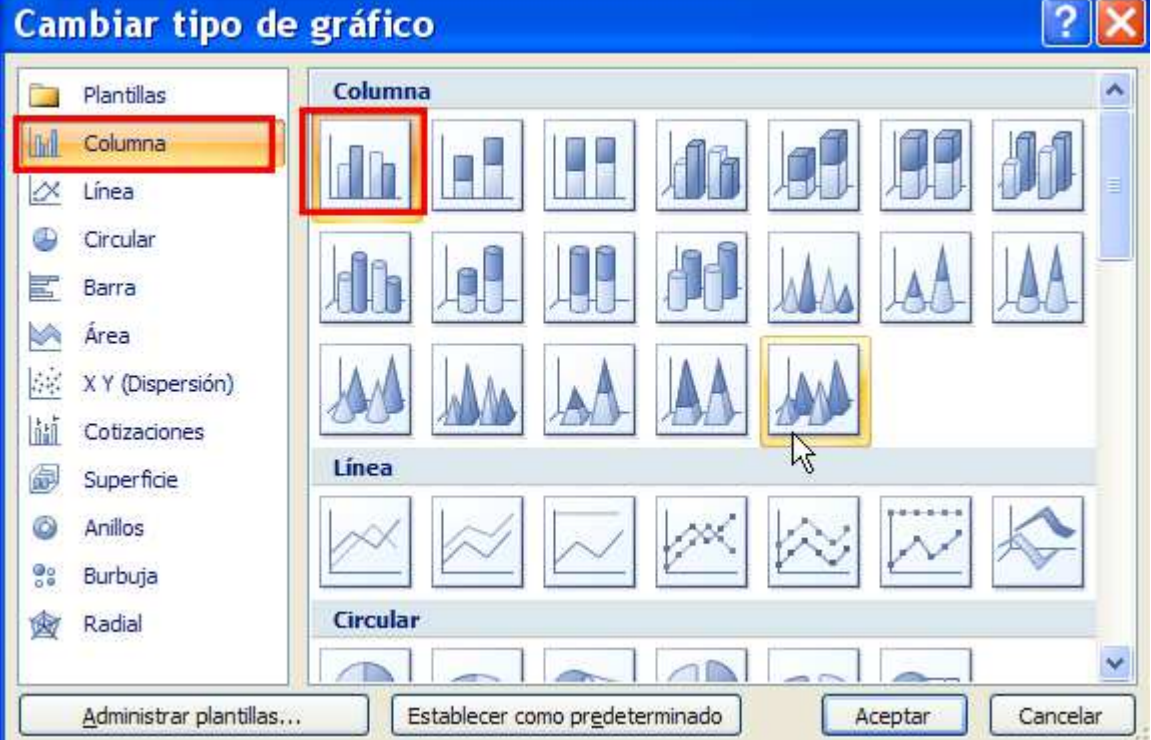

4. Vamos a poner un eje Y secundario para las precipitaciones, haz clic sobre el gráfico de las precipitaciones, y luego con el botón derecho del ratón:

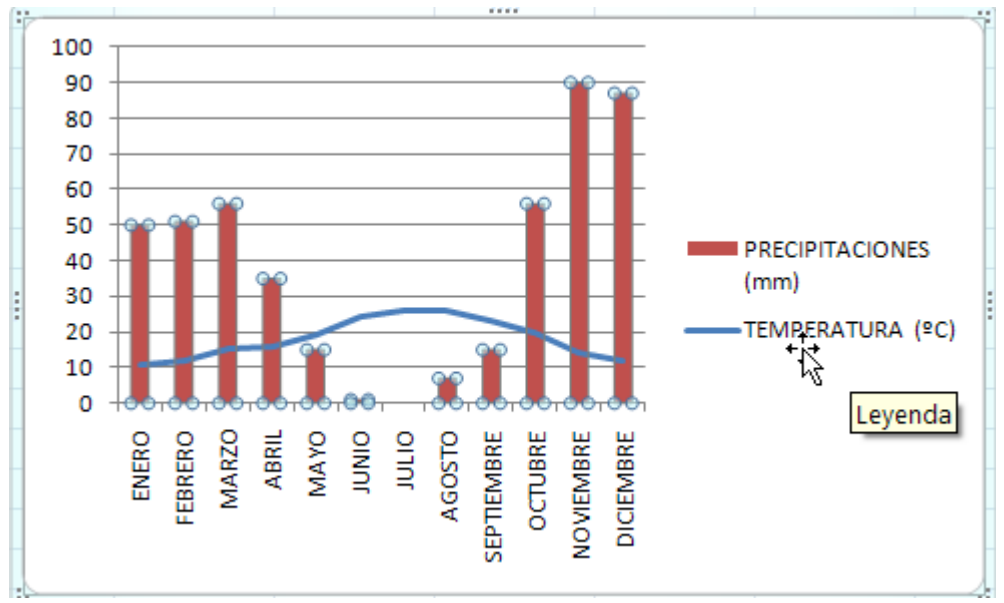

|             | <u>E</u> liminar                                                |                                                                    |                |
|-------------|-----------------------------------------------------------------|--------------------------------------------------------------------|----------------|
| 2           | <u>R</u> establecer pa                                          | a hacer coincidir el estilo                                        |                |
| ab I        | Camb <u>i</u> ar tipo d                                         | e gráfico de series                                                |                |
| <b>1</b>    | Selecci <u>o</u> nar dat                                        | tos                                                                |                |
|             | Giro <u>3</u> D                                                 |                                                                    |                |
|             | Agregar etique                                                  | tas de datos                                                       |                |
|             | Agregar línea d                                                 | le <u>t</u> endencia                                               |                |
| <b>*</b>    | <u>D</u> ar formato a                                           | serie de datos                                                     |                |
| Fo          | rmato de                                                        | serie de datos                                                     | ? 🗙            |
| R<br>C<br>E | pciones de serie<br>elleno<br>olor del borde<br>stilos de borde | Opciones de series<br>Superp <u>o</u> sición de series<br>Separado | Superpuesta    |
| Fi          | ombra<br>ormato 3D                                              | Ancho del intervalo<br>Sin intervalo<br>150%                       | Espacio grande |
|             |                                                                 | Trazar serie en<br>Eie principal<br>Se Eje secundario              |                |

5. Ahora debemos cambiar la escala de los ejes, el máximo de la escala de las precipitaciones debe ser el doble que el máximo de la escala de las temperaturas, es decir que si el máximo de la escala de las precipitaciones es 100mm, el máximo de la escala de las temperaturas debe ser 50ºC.

Haz clic sobre el eje de datos de la temperaturas, y luego en el botón derecho del ratón:

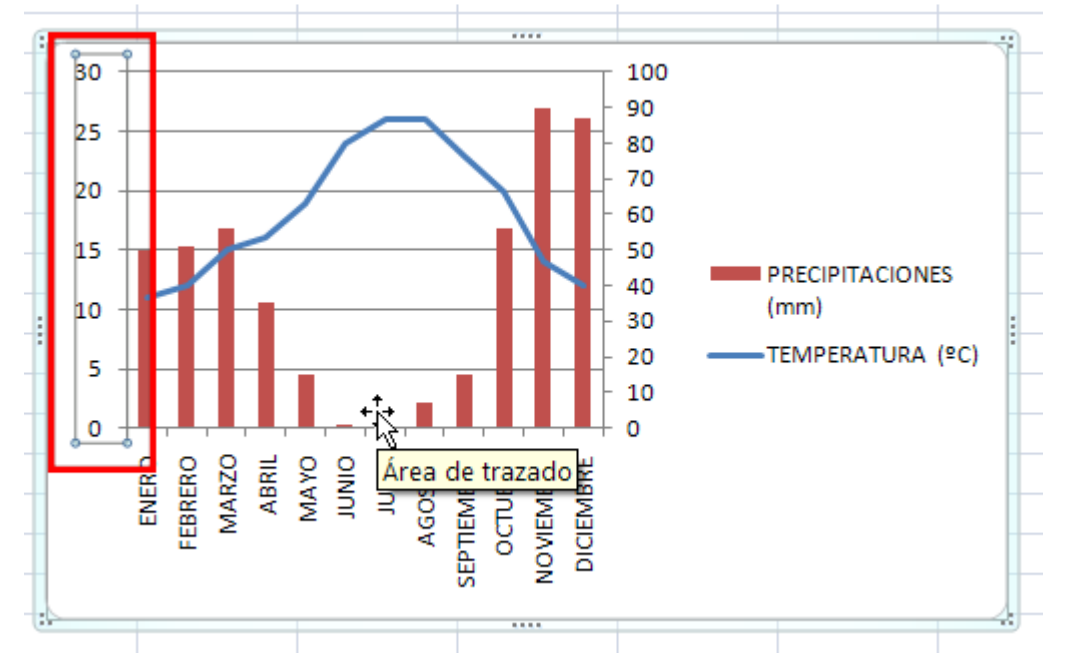

|                                             | <u>E</u> liminar                                                              |                                                                                                    |        |  |  |  |  |  |  |  |
|---------------------------------------------|-------------------------------------------------------------------------------|----------------------------------------------------------------------------------------------------|--------|--|--|--|--|--|--|--|
| 2                                           | <u>R</u> establecer p                                                         | ara hacer coincidir el estilo                                                                                                    |        |  |  |  |  |  |  |  |
| A                                           | Fu <u>e</u> nte                                                               |                                                                                                    |        |  |  |  |  |  |  |  |
| b                                           | Cambiar t <u>i</u> po                                                         | de gráfico                                                                                                    |        |  |  |  |  |  |  |  |
| -                                           | Selecci <u>o</u> nar d                                                        | atos                                                                                                    |        |  |  |  |  |  |  |  |
| 1                                           | Giro <u>3</u> D                                                               |                                                                                                    |        |  |  |  |  |  |  |  |
|                                             | Agregar línea                                                                 | s de división secu <u>n</u> darias                                                                                                    |        |  |  |  |  |  |  |  |
|                                             | Dar formato a                                                                 | a las líneas de división principales                                                                                                    |        |  |  |  |  |  |  |  |
| 7                                           | Dar formato a                                                                 | a eje                                                                                                    |        |  |  |  |  |  |  |  |
|                                             | _                                                                             | 44                                                                                                    |        |  |  |  |  |  |  |  |
| )ar                                         | formato                                                                       | a eje                                                                                                    |        |  |  |  |  |  |  |  |
| Nú<br>Re<br>Co<br>Est<br>Soi<br>Foi<br>Alir | mero<br>Ileno<br>Ilor de línea<br>tilo de línea<br>mbra<br>mato 3D<br>neación | Mínima: <ul> <li>Automático</li> <li>Fija</li> <li>0.0</li> </ul> Máxima:       Automática       Eija       50         Unidad mayor: <ul> <li>Automática</li> <li>Fija</li> <li>5,0</li> </ul> Unidad mayor: <ul> <li>Automática</li> <li>Fija</li> <li>5,0</li> </ul> Unidad menor: <ul> <li>Automática</li> <li>Fija</li> <li>1,0</li> </ul> Valores en orden inverso <ul> <li>Escala logarítmica</li> <li>Base:</li> <li>10</li> <li>Unidades de visualización:</li> <li>Ninguno</li> <li>Mostrar etiqueta de unidades de presentación en el gráfi</li> </ul> Marca de graduación principal:       Exterior         Marca de graduación secundaria:       Ninguno         Etiquetas del eje:       Junto al eje         Junto al eje |        |  |  |  |  |  |  |  |
|                                             |                                                                               | <ul> <li>Automática</li> <li>Valor del eje: 0,0</li> <li>Valor máximo del eje</li> </ul>                                                                                                    | Cerrar |  |  |  |  |  |  |  |

6. Vamos a cambiar los colores de los gráficos, la temperatura siempre se muestra en rojo y las precipitaciones en azul.

Empezamos con la temperatura , selecciona el línea del gráfico :

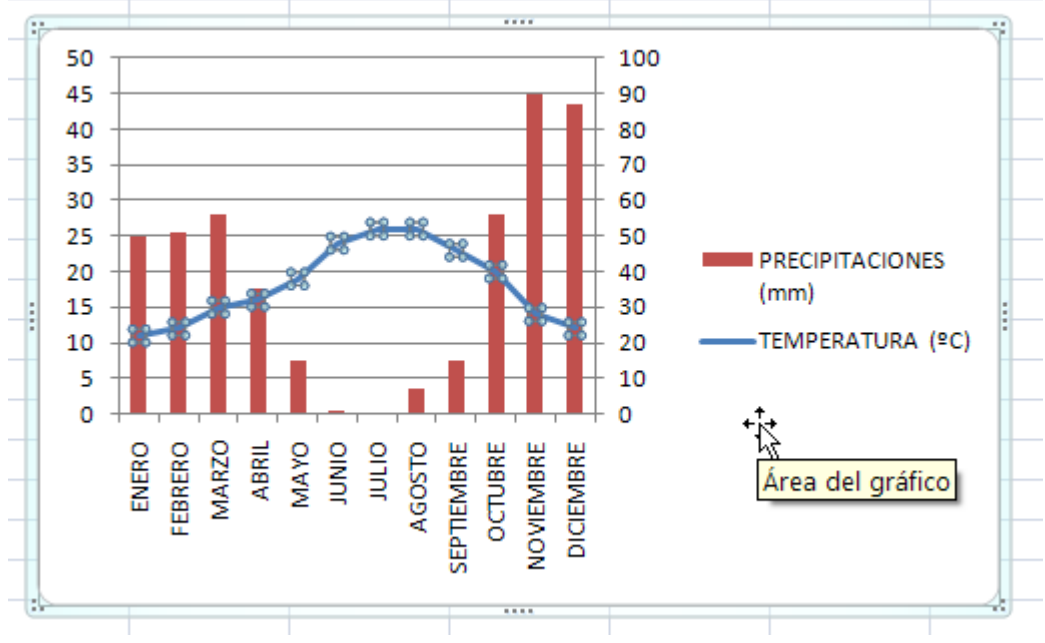

## Haz clic en:

| Ca                                                                                                    |                                                              | -) <del>;</del>                          |         | (            | limogr     | ama.xls   | x - Mic                                  | rosoft Ex                         | cel    |              |         | Herrar                   | nientas de gráficos |                                                  |         |
|----------------------------------------------------------------------------------------------------|--------------------------------------------------------------|------------------------------------------|---------|--------------|------------|-----------|------------------------------------------|-----------------------------------|--------|--------------|---------|--------------------------|---------------------|--------------------------------------------------|---------|
| 9                                                                                                    | Inicio Inse                                                  | rtar Diseño de                           | página  | Fórmulas     | Datos      | Revisar   | Vista                                    | Programac                         | lor Co | mplementos   | Acrobat | Diser                    | io Presentación     | Formato                                          |         |
| Serie "The serie "The serie "The serie "The series of the series of the | EMPERATURA (°C)<br>car formato a la se<br>cablecer para hace | " •<br>elección<br>r coincidir el estilo | Abc     | Abc          | Abc        |           | Relleno de<br>Contorno c<br>Efectos de l | forma *<br>le forma *<br>formas * | A      | A            | A       | A -<br><u>∠</u> -<br>∧ - | Traer al frente     | - I Alinear →<br>- 田 Agrupar →<br>ción 山 Girar → | 7,62 cm |
|                                                                                                    | Selección ao                                                 | tual                                     | 050150/ | 11-1-110000  | Estilos de | forma     | -1-416064                                | 5 CCCCC                           |        | Estilos de W | ordArt  | 15                       | Orga                | inizar                                           | Tamaño  |
|                                                                                                    | Automá                                                       | tico                                     | ESERIES | HORAT ISL SS | HOLA USBS  | 4:56515:H |                                          | SUSTATI                           |        |              |         |                          |                     |                                                  |         |
| Col                                                                                                    | ores del t                                                   | tema                                     |         |              |            |           |                                          |                                   |        |              |         |                          |                     |                                                  |         |
|                                                                                                    |                                                              |                                          |         |              |            |           |                                          |                                   |        |              |         |                          |                     |                                                  |         |
|                                                                                                    |                                                              |                                          |         |              |            |           |                                          |                                   |        |              |         |                          |                     |                                                  |         |
| U)                                                                                                    |                                                              |                                          |         |              |            |           |                                          |                                   |        |              |         |                          |                     |                                                  |         |
| H                                                                                                    |                                                              |                                          | E.      |              |            |           |                                          |                                   |        |              |         |                          |                     |                                                  |         |
| Col                                                                                                    | ores está                                                    | ndar                                     |         |              |            |           |                                          |                                   |        |              |         |                          |                     |                                                  |         |
|                                                                                                    |                                                              |                                          |         |              |            |           |                                          |                                   |        |              |         |                          |                     |                                                  |         |
|                                                                                                    | <u>S</u> in cont                                             | orno                                     |         |              |            |           |                                          |                                   |        |              |         |                          |                     |                                                  |         |
| •                                                                                                    | <u>M</u> ás col                                              | ores del co                              | ontorn  | no           |            |           |                                          |                                   |        |              |         |                          |                     |                                                  |         |
| =                                                                                                    | <u>G</u> rosor                                               |                                          |         | •            |            |           |                                          |                                   |        |              |         |                          |                     |                                                  |         |
|                                                                                                    | Guione                                                       | 5                                        |         | •            |            |           |                                          |                                   |        |              |         |                          |                     |                                                  |         |
| ₽                                                                                                    | <u>F</u> lechas                                              |                                          |         | •            |            |           |                                          |                                   |        |              |         |                          |                     |                                                  |         |
|                                                                                                    |                                                              |                                          |         |              |            |           |                                          |                                   |        |              |         |                          |                     |                                                  |         |

Selecciona las precipitaciones:

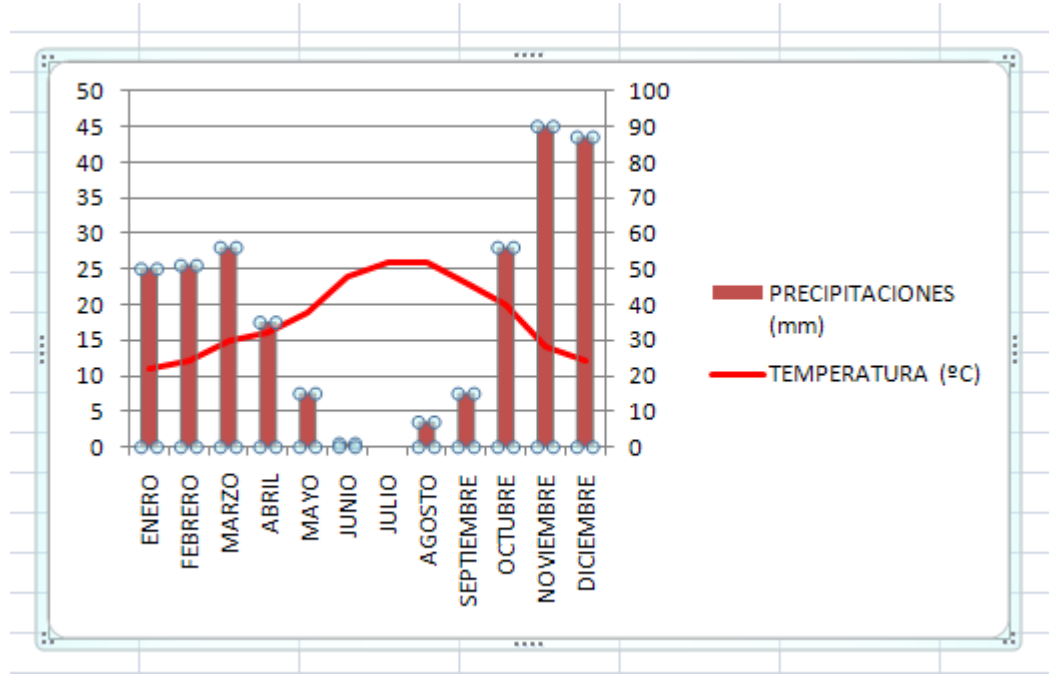

## Haz clic sobre:

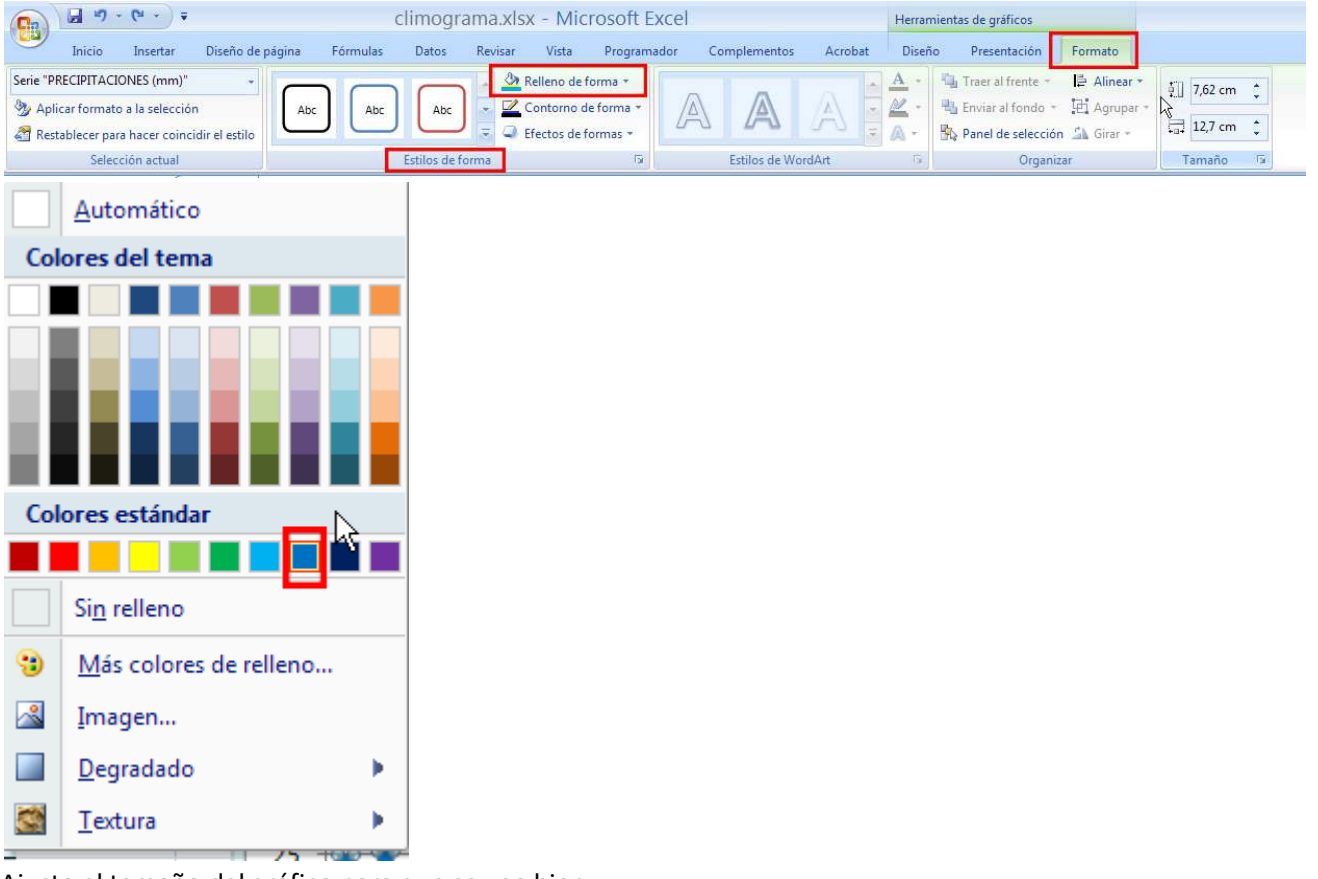

Ajusta el tamaño del gráfico para que se vea bien.

- 7. Cambia en la tabla la precipitaciones de Enero por el valor 65mm y fíjate que se cambia automáticamente en el gráfico.
- 8. Envía la práctica a inforionora@gmail.com